SimplyGo App User Guide

# **Removing a payment method**

23/04/2025 11:30 am +08

### Step 1: Tap the profile icon

| My Account                                                                                                    | My Family                                                                                                    |
|----------------------------------------------------------------------------------------------------|----------------------------------------------------------------------------------------------------|
| \$20.00                                                                                                    |                                                                                                    |
| Make a Pa                                                                                                    | lyment                                                                                                    |
|                                                                                                    | E-3                                                                                                    |
| Virtual Card                                                                                                    | Scan SGQR                                                                                                    |
|                                                                                                    |                                                                                                    |
| My Cards & Charms<br>Transport Card                                                                                                    | Add +<br>SimplyGo.                                                                                                    |
| My Cards & Charms<br>Transport Card<br>Available Balance                                                                                                    | Add +<br>SimplyGo.                                                                                                    |
| My Cards & Charms<br>Transport Card<br>Available Balance<br>\$ 10.00                                                                                                    | Add +<br>SimplyGo.<br>Mycar                                                                                                    |
| My Cards & Charms<br>Transport Card<br>Available Balance<br>\$ 10.00<br>Expres<br>21/08/2026                                                                                                    | Add +<br>SimplyGo.                                                                                                    |
| My Cards & Charms<br>Transport Card<br>Available Balance<br>\$ 10.00<br>Expres<br>21/08/2026<br>CAN ID                                                                                                    | Add+<br>SimplyGo.                                                                                                    |
| My Cards & Charms<br>Transport Card<br>Autilable Balance<br>\$10.00<br>Everine<br>21/08/2026<br>CAN D<br>1000 1000 3242 123                                                                                                    | Add +<br>SimplyGo.                                                                                                    |
| My Cards & Charms<br>Transport Card<br>Autoble Balance<br>\$10.00<br>Everins<br>21/08/2026<br>CAN D<br>1000 1000 3242 1234                                                                                                    | Add +<br>SimplyGo.<br>@czlink                                                                                                    |
| My Cards & Charms<br>Transport Card<br>Araitable Balance<br>\$ 10,000<br>Evolus<br>21/08/2026<br>CAN 10<br>1000 1000 3242 123                                                                                                    | Add +<br>SimplyGo.<br>(WCCO)<br>(WCCO) |
| My Cards & Charms<br>Transport Card<br>Autobio Elance<br>\$ 10.00<br>Eroires<br>21/08/2026<br>CAN IO<br>1000 1000 32/42 123-<br>Control<br>Control Cards<br>Control<br>Control<br>Con | Add +<br>SimplyGo.<br>@ezlink<br>@ezlink<br>Save New T                                                                                                    |

Step 2: Tap "Settings"

| $\leftarrow$               | Ş           |
|----------------------------|-------------|
| Profile                    |             |
| Name                       | 1.000       |
| Email                      | @GMAILCOM > |
| Mobile Number              | >           |
| Password                   | >           |
| Use Biometric ID for Login |             |
| Settings                   | >           |
| Referral Code              | >           |
| App Tutorial               | >           |

# Step 3: Tap "Manage Payment Methods"

| )                                                  |  |  |  |
|----------------------------------------------------|--|--|--|
| )                                                  |  |  |  |
| You will receive the latest promotions and updates |  |  |  |
|                                                    |  |  |  |
|                                                    |  |  |  |
| •]                                                 |  |  |  |
|                                                    |  |  |  |
|                                                    |  |  |  |
|                                                    |  |  |  |
|                                                    |  |  |  |
|                                                    |  |  |  |
|                                                    |  |  |  |

# Step 4: Select the card you wish to remove

| ← Saved Payment Methods                                                                                        |        |  |
|----------------------------------------------------------------------------------------------------|--------|--|
| Debit/Credit Cards                                                                                             |        |  |
| CITI CitiBank **** Primary Card                                                                                | >      |  |
|                                                                                                    |        |  |
| Bank Accounts                                                                                                  | of the |  |
| payment methods for supported card top-ups auto top-ups.                                                       | and    |  |
|                                                                                                    |        |  |
|                                                                                                    |        |  |
| No accounts added                                                                                              |        |  |
|                                                                                                    |        |  |
|                                                                                                    |        |  |
|                                                                                                    |        |  |
|                                                                                                    |        |  |
| To safeguard your account, you are allowed to                                                                  | store  |  |
| a maximum of 6 bank cards, exclusive of DBS/<br>bank accounts.                                                 | POSB   |  |
| Add                                                                                                    |        |  |
|                                                                                                    |        |  |
|                                                                                                    |        |  |
| Step 5: Tap "Delete"                                                                                           |        |  |
|                                                                                                    |        |  |
|                                                                                                    |        |  |
|                                                                                                    |        |  |
| CÎTÎ CitiBank                                                                                                  | Card   |  |
| Card No.                                                                                                    |        |  |
| **** ****                                                                                                    |        |  |
| Expiry                                                                                                    |        |  |
| Update Expiry Date                                                                                             |        |  |
| Update Expiry Date                                                                                             |        |  |
| Set as primary card                                                                                            |        |  |
| Update Expiry Date Set as primary card Your primary card would be the default card th will be used for payment | hat    |  |
| Update Expiry Date Set as primary card Your primary card would be the default card th will be used for payment | nat    |  |
| Set as primary card<br>Your primary card would be the default card the will be used for payment                | nat    |  |

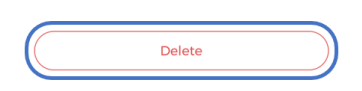

### Step 6: Tap "Remove"

| Details                                                                                                    |                                                                                                    |
|----------------------------------------------------------------------------------------------------|----------------------------------------------------------------------------------------------------|
| CitiBank                                                                                                    | Primary Card                                                                                                    |
| lo.                                                                                                    |                                                                                                    |
| Update Expiry Date                                                                                                    |                                                                                                    |
| Remove bank card?<br>If you have signed up for the Auto<br>Top-up service for your EZ-Link<br>card, removing this bank card will<br>not terminate the service. |                                                                                                    |
| Cancel                                                                                                    | Remove                                                                                                    |
|                                                                                                    |                                                                                                    |
| Delete                                                                                                    |                                                                                                    |
|                                                                                                    | Details CitiBank Update Expiry Date Update Expiry Date If you have signed up Top-up service for y card, removing this b not terminate the Cancel Delete |

And you're done!